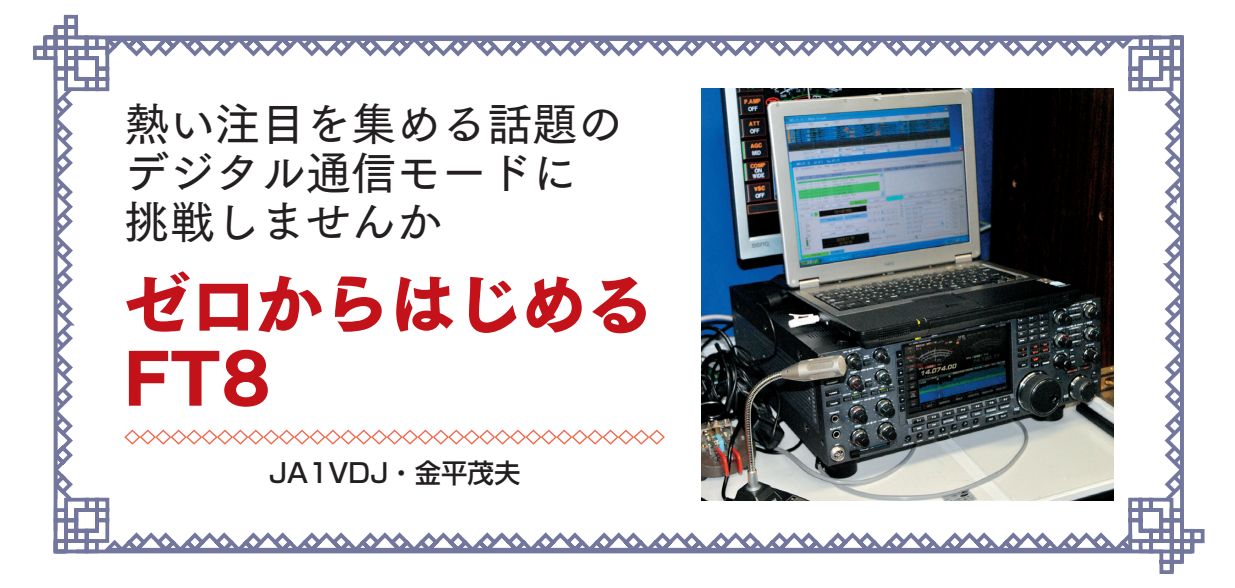

# Part1 FT8モードとは

## ●FT8の誕生から1年半

2017年夏に発表された「FT8」は瞬く間にユーザー を増やし、いま最も注目されるデジタルモードに躍り 出ました。

またローパワーに小さなアンテナでもDX通信を可 能にすることから、これまでアンテナ設置を諦めてい たアパマンハムにも新たなチャンスが生まれました。

## ●FT8とはどういったモード?

JT65もFT8も同期型の通信であることから通信す るには双方が正確な時刻に校正されたPCを使って送 信,受信を交互に繰り返します。

FT8の帯域幅は50Hzほどで、伝送速度は6.25ボーとJT65より早く、15秒サイクルでメッセージの伝送 を交互におこないます。60秒サイクルのJT65に対し て4分の一の時間になりますから1交信を最短1分程 度で終えることができます。

受信限界のS/N値は理論上JT65が-25dBである のに対してFT8は-20dBから-21dBと言われていま すが,むしろHFでの交信ではQSO時間が短縮された ことの方のメリットが大きかったと言えます。

送信できる文字数には制限があり(定型文で18文字 など),シグナルレポートはPC内で計算され受信強度 が何dBかを送信します。オートシーケンスを選んで おけば目的の相手局をマウスクリックした後は半自動 でQSOが進みます。

## ● FT8 のここが面白い

何と言っても、これまでにない通信スタイルでしょう。 マウスクリックだけで通信できてしまう運用の手軽 さ、定型文だけでもQSOを終わらせることができるこ とから、言葉の壁がなくなったことに加え、WSJT系 モードの最大の売りである微弱通信に特化したこと で、ノイズに埋もれた極めて微弱な信号を拾い上げて 通信を可能にしてくれます。

またFT8は1 QSOが約1分程度で完結する効率の 良さ,さらに弱い信号に対しても対処できるエラー訂 正のプログラムが組み込まれており,デコード(復号 化)された信号は常に正しく表示されます。

つまりSSBやCW, RTTYなどの通信のようにオペ レーターが判断し,操作するのではなくコンピュー タープログラムが処理を進めるため,ハイパワー局も QRP局でも相手側でデコードされてしまえばPC画面 には同じように正しいコールサインで表示されます。

言い換えれば貧弱なシステムでもハイパワー局と<u>万</u> 角に運用に参加できることとなります。

一方で自動化された通信はオペレーターの技量によ らないことから、シンプルな運用に飽きてしまった、 という声も聞きます。

ただ実際に運用してみるとコンディションがギリギ リな中でもQSOを無事に完了して、パイルアップが 起きている中で効率よくコールバックを得るなど、こ れまでとは異なる運用テクニックが要求されます。

![](_page_0_Figure_18.jpeg)

▲ CLUBLOG による年間交信記録の集計 (2017年)。FT8 (緑 色のグラフ)の急増ぶりがわかる (「https://forums.qrz.com/ index.php?threads/evolution-of-mode-in-2017clublog.596408/」より)

| WSJT-X v1.8.0 by K1JT                                |                 |           |            |       |       |        |              |             |          | _ 🗆 🗵      |
|------------------------------------------------------|-----------------|-----------|------------|-------|-------|--------|--------------|-------------|----------|------------|
| File Configurations View Mode Decode Save Tools Help |                 |           |            |       |       |        |              |             |          |            |
| Band Activity                                        |                 |           |            |       |       |        | Rx Frequence | у           |          |            |
| UTC dB DT Freq Message                               |                 |           | UTC        | dB    | DT    | Freq   | Message      | 2           |          |            |
| 102015 -2 0.9 632 ~ CQ BG9HKP OM16                   | !China          | <u> </u>  | 101715     | -20   | 0.2   | 191 ~  | CQ ZL3       | TE RF73     |          | <u> </u>   |
| 102015 -7 0.3 737 ~ JH2 BA7BK -16                    |                 | _         | 101743     | Тx    |       | 200 ~  | ZL3TE        | JA1VDJ P    | M95      |            |
| 102015 2 -0.1 1315 ~ CQ JR7 000 QM09                 | !Japan          |           | 101745     | -22   | 0.2   | 191 ~  | CQ ZL3       | TE RF73     |          |            |
| 102015 1 0.1 1449 ~ KP3G JA8 QN03                    |                 |           | 101915     | -19   | 0.2   | 1135 ~ | CQ LU2       | FHX FF96    | DHOE     | _          |
| 102015 -4 0.1 1555 ~ VKSFN 10/10K 0188               |                 |           | 101933     | T     |       | 1135 ~ | LUZEHX       | JAIVDJ I    | -19      |            |
| 102015 -14 1.2 2203 ~ VK3AAK JA2 PM85                |                 |           | 101945     | -15   | 8.2   | 1136 ~ | CO 1112      | THX FE96    | -19      |            |
| 102015 -21 0.2 2267 ~ CO LW2DAF GF05                 | !Argentina      |           | 102015     | -16   | 0.2   | 1135 ~ | J020H0       | LU2FHX      | -07      | _          |
| 102015 -22 1.1 2844 ~ JH5 YC9SBP -06                 |                 |           | 102030     | 6     | 0.1   | 1137 ~ | LU2FHX       | JQ2         | R-13     |            |
| 40m                                                  |                 |           |            |       |       |        |              |             |          |            |
| 102030 6 0.1 1137 ~ LU2FHX JQ2                       |                 |           |            |       |       |        |              |             |          |            |
| 102030 11 0.1 377 ~ 9W2GVR UA0NL PN53                |                 |           |            |       |       |        |              |             |          |            |
| 102030 -11 0.0 517 ~ CO3SAR JF4 RR73                 |                 |           |            |       |       |        |              |             |          |            |
| 102030 -2 0.2 002 ~ 2LSTE JA/ -14                    |                 |           |            |       |       |        |              |             |          |            |
| 102030 -16 0.1 802 ~ CO JA1000 0M05                  | 1Japan          |           |            |       |       |        |              |             |          |            |
| 102030 -19 1.0 1035 ~ ZL1CVD JA1 QM06                |                 |           |            |       |       |        |              |             |          |            |
| 102030 -7 0.0 1253 ~ KA3OCS JA2418 PM85              |                 |           |            |       |       |        |              |             |          |            |
| 102030 -19 -0.3 1306 ~ VP8LP JA3                     |                 |           |            |       |       |        |              |             |          |            |
| 102030 -14 1.1 1454 ~ YG5NB YC1HVL -05               |                 | _         |            |       |       |        |              |             |          |            |
| 102030 -11 0.2 1604 ~ CQ BH4DQS 0M95                 | !China          |           |            |       |       |        |              |             |          |            |
| 102030 -10 0 1 2028 ~ HR11W 1H2 -18                  | :Japan          | _         |            |       |       |        |              |             |          |            |
| 102030 -10 0.1 2267 ~ LW2DAF JA6 73                  |                 |           |            |       |       |        |              |             |          |            |
| 102030 -14 -0.0 567 ~ WA2VJL JR4 RR73                |                 | -         |            |       |       |        |              |             |          | -          |
| Log QSO Stop Monitor                                 | Erase           | Decode    | 1          | Enabl | le Tx | 1      | Halt Tx      | 1           | Tune     | Menus      |
|                                                      |                 |           |            |       |       |        |              |             |          |            |
| 40m ≤ S 7.074 000 F Tx even/1s                       |                 |           | Calline    | QQ    |       |        |              | Answering ( | QQ       | Pwr        |
| DX Call DX Grid Tx 2036 Hz                           |                 |           | CC         | 2     |       |        |              | Grid        |          | T.         |
| LU2FHX FF96 Rx 1135 Hz                               | Rx ← Tx         |           | dE         | 3     |       |        |              | R+dB        |          |            |
| 40 Lookup Add Devet 10                               | Hold Tx Freq    |           | RR         | R     |       |        |              | 73          |          |            |
| -20                                                  | □<br>□ Call 1st | LU2FHX J  | A1VDJ - 19 |       |       |        |              | •           | Gen msg  | -          |
| 47 dB 2018 10 12 II NA VHF C                         | ontest          | TNX 73 GL |            |       |       |        |              | • •         | Free msø | -          |
| Receiving FT8 Last Tx: LU2FHX JA                     | VDJ - 19        |           |            |       |       |        |              |             |          | 9/15 WD:6m |

▲ WSJT-X による FT8 での QSO 画面

# PART2 FT8運用に必要な無線機とイン ターフェース

# ●FT8運用に必要な設備

## 【無線機に要求されるのは】

無線機はSSB (USB) モードを装備し, VFOはPLL 方式など周波数が安定したもので周波数はデジタル表 示されるものが推奨されます (念のためですが, ここで 言う「USB」は上側波帯 (Upper Side Band) のことで, インターフェースコネクターのUSBではありません)。

デジタル変調では周波数の変動は通信の品質に影響しますので、古いアナログ式VFOの機種は避けましょう。

なおUSBモードがある無線機であれば基本どのバンドでもFT8を運用できます。

## 【PCはできるだけ最近のスペックのものが理想】

PCは古い機種でもOSがWindows-XP以降であれ ば動作はします。

しかし,公表されているスペックはCPUにCore i3,4GB以上のメモリーが推奨されています。

FT8の運用ではメイン画面以外にスペクトラムや ウォーターフォール画面なども開くため、ディスプレ イについてはできるだけ広い画面のものがお勧めです。

## 【無線機とPCを接続するケーブルとインターフェース】

無線機によってはインターフェースが必要になる場 合があります,自作も可能ですが市販されているイン ターフェースが便利でお勧めです。

ここではいろいろな接続法があるため混乱される方 が多いようです。最新の無線機では外部インター フェースなしで、USBケーブル1本でPCと無線機を 接続するだけで運用できるまで進化しています。

## ●無線機とPCの接続

これまでサウンドカードを利用してRTTYやPSK, あるいはJT65を運用してきたのであれば、インター フェースやケーブルをそのまま流用できます。従来の方 法だと無線機とPCを接続するには何本かのケーブルが 必要となり、また無線機の背面にあるACCコネクタが メーカーや機種によりピン配置が異なり複雑でした。

無線機とPCの接続で頭を抱える方が多いようです。こ こで一度基本に立ち返って、無線機とPC間でどういった 信号が受け渡しされているのかをおさらいしておきましょう。

## 接続に関する基礎知識

RTTYやPSKの通信にはパソコンのサウンドカー ドを使うソフトウェアが使われてきました。

![](_page_2_Figure_0.jpeg)

![](_page_3_Picture_0.jpeg)

▲ USB シリアル変換ケーブルはさまざ まなものが市販されている

![](_page_3_Picture_2.jpeg)

▲接続用 USB ケーブルは,ノイズや回 り込み防止のためコア付きがよい

![](_page_3_Picture_4.jpeg)

▲外部接続 USB サウンドユニットの例 (Creative Sound Blaster Play !)

FT8も基本動作は同じで、無線機とパソコン間を接続 するのはわずか3本の信号線だけです(CATやCI-Vを 使った周波数制御を含めると信号線は4本になります)。 ①RXD(受信データ)

② TXD (送信データ)

- ③PTT信号(無線機の送受切り替え)

ここで③のPTT信号の扱いで一つ問題があります。 最近のPCにはシリアル通信 (COM) ポートが装備さ れていないモデルがほとんどです。

PTT信号はCOMポート(RS-232C)のDTRやRTS

の制御ラインを使ってON/OFFしますが,USBポートにはこれらの制御ラインは存在しません。そこで USB-シリアル変換器(あるいはUSB-シリアル変換 ケーブル)を使った変換が必要になります。

これに加えてCATやCI-Vを使って,無線機の周波 数も制御するのであれば,同じくUSBのシリアルの変 換が必要となります。

## 進化するPCと無線機の接続方法

このように無線機とPC間の接続には複数のケーブ ルが必要ですが、お互いに干渉することが無いよう電

![](_page_3_Picture_16.jpeg)

USBIF4CW Gen3 人気のあったUSBIF4CWIこデジタルモー ドへの対応<sup>\*</sup>や無線機のコントロール機 能を追加して新しく登場した。

![](_page_3_Picture_18.jpeg)

YAESU SCU-17 基本的にYAESU(八重洲」無線)専用のUSBインターフェース ユニット。無線機とはミニDIN6ビンコネクタで接続。USBバス パワーで動作する。 対応機種: FTDX9000、FTDX5000、FTDX1200、FT-950、 FT-450D、FT-2000、FT-897D、FT-857D、FT-817ND

![](_page_3_Picture_20.jpeg)

SignaLink USB 同じくパソコンのUSB端子につなぐだけでさまざまな デジタルモードへ対応する。

▲市販のインターフェースの例

62 WINTER 2019

![](_page_3_Picture_23.jpeg)

Rig Expert TI-5000 FT8を含むすべてのデジタルモードに電 話、CWの送受信に対応。WINKEY(定番 のCWエレキー)も内蔵。

| 付属装置諸元    | 呼出符号:JA | ▲▲▲      赤字が今回の追加部                     | 1/1   |
|-----------|---------|----------------------------------------|-------|
| 設備名称      |         | パーソナルコンピュータ変調方式                        | 使用する  |
| 装置の名称又は種類 |         | 方式·規格等                                 | 送信機   |
|           | 方式      | AFSK/FSK                               | 第◆送信機 |
|           | 通信速度    | 45~110ボー                               |       |
| RTTY      | 副搬送波周波数 | 500Hz~2210Hz                           |       |
| (変更なし)    | 周波数偏移   | 170Hz                                  |       |
|           | 符号構成    | BAUDOT                                 |       |
|           | 電波形式    | F1B,F2B                                |       |
|           | 方式      | ABPSK/AQPSK                            |       |
|           | 通信速度    | 31.25~62.5ボー                           |       |
| PSK       | 副搬送波周波数 | 500Hz~2700Hz                           |       |
| (変更なし)    | 符号構成    | STD-VARICODE(通常のVARICODE)              |       |
|           | モード     | BPSK/QPSK                              |       |
|           | 電波形式    | G1B,F2B                                |       |
|           | 方式      | 8-FSK                                  |       |
|           | 通信速度    | 6.25ボー                                 |       |
| сто       | 周波数偏移幅  | 43.75Hz                                |       |
| F I O     | 符号構成    | WSJT 誤り訂正コード:LDPC                      |       |
|           | 副搬送波周波数 | 1500Hz(200~2500Hz 可変)                  |       |
|           | 電波形式    | F1D                                    |       |
|           | 方式      | 65-FSK                                 |       |
|           | 通信速度    | 2.7ボー/5.4ボー/10.8ボー                     |       |
| JT65      | 周波数偏移幅  | +174.96Hz/ +349.92Hz/ +699.84Hz        |       |
| (変更なし)    | 符号構成    | WSJT JT65A/ JT65B/ JT65C               |       |
|           | 副搬送波周波数 | 1270.5Hz                               |       |
|           | 電波形式    | F1D                                    |       |
|           | 方式      | 9-FSK                                  | 第◆送信機 |
|           | 通信速度    | 最少 6912~ 最大 252000nsps                 |       |
| JT9       | 周波数偏移幅  | 最少 0.4Hz 最大 15.6Hz                     |       |
| (変更なし)    | 符号構成    | WSJT-X JT9-1/JT9-2/JT9-5/JT9-10/JT9-30 |       |
|           | 副搬送波周波数 | 同期信号 1500Hz                            |       |
|           | 雷波形式    | F1D                                    |       |

(注1) 1.9MHz帯の送信は占有周波数帯幅が200Hz以下のものとします。

▲付属装置諸元の記載例

気的に分離され,信号レベルも適正に調整できなけれ ばなりません。これらを解決した市販のインター フェースも発売されています。

## (1) デジタルモードの運用経験がある場合

これまでPC内蔵のサウンドカードを使ったRTTYや PSKの運用経験をお持ちの方は、自作されるなどしてイ ンターフェースユニットをお持ちの方も多いと思います。

これらはFT8の運用でも流用できますので活用しま しょう。

ただし、PC内に装備されるサウンドデバイスを使 うと、PC内部で発生するノイズの影響からS/Nの点 で問題があり、微弱信号を扱うWSJTでは好ましいも のではありません。

USB経由でオーディオ機器を外部に接続する「USB オーディオ」はサウンドに関するユニットをUSBケー ブルによりノイズの多いPC内部から取り出し、外部 に置くことでノイズから逃れS/Nを確保しようとする もので、ノイズ対策としての利用をお勧めします。

#### (2) 市販のインターフェースもオススメ

新たなデジタルモードが増えたことから国内外で 様々な市販のオールモードインターフェースが登場し ています。多くの製品では、インターフェースとPC 間をUSBケーブル1本で接続できます。 これらのインターフェースは中にUSBオーディオ コーデックのICを持っていて、PCにはUSBオーディ オドライバをインストールします。同時にPTT信号 についてはUSBシリアル変換用のICを介してUSB ケーブルへと送られます。

無線機側との接続は無線機の背面にあるACC端子を 利用するケースが多いため、メーカー別機種ごとにケー ブルが用意されていますので、購入の際には無線機を 指定して接続ケーブルをセットで入手してください。

# (3) 外部インターフェース不要, USBケーブル1本 で済む無線機

最新の無線機にはUSB端子が搭載され、USBポートから入出力できるUSBオーディオコーデックの機能を内蔵し、無線機とPC間を1本のUSBケーブルだけで接続することでデジタルモードの運用が可能となり、従来の外付けインターフェースが不要となっています。

無線機とPCを接続する前に無線機で指定のUSBド ライバーをPCにインストールします。同時に無線機側 ではUSBポートで信号を入出力する設定が必要です。

## Part3 FT8運用のための免許申請 ● FT8運用のための免許申請

FT8やJT65など、無線機にPCを接続して運用す

![](_page_5_Figure_0.jpeg)

#### 付属装置諸元は別途記載

▲無線機設備系統図サンプル(記入例)

るには免許の「変更の申請」か「届け出」が必要です。 手続きの流れは使用する機種により変わるため,ここ では要点だけ記載します。

最近デジタルモード追加にかかわる申請が増加した ことから、2018年3月に関東総合通信局では変更に必 要な工事設計書の記載が簡略化されました。

簡素化後は「無線設備系統図」と「付属装置諸元表」 は添付しますが、「16 工事設計書の欄」には技適番 号と、付属装置の資料が添付されている旨の記載のみ で済むようになりました。

#### 具体的な手続きの流れ

新たに技適機種で開局あるいは機器増設する場合, 新設の場合にはまず技適機種で申請し,その後に付属 装置追加の変更届けをするのが良いでしょう。

また、すでに使用中の技適機種でFT8を運用するの であれば変更届けだけで済みます。気をつけなければ いけないのは技適機器増設と同時に付属装置を付加す ると技適が適用されなくなりますので、保障認定を受 けることになり費用と時間がかかります。

技適が適用されない200Wを超える送信出力の場合 には総合通信局へ申請することになりますが,届け出 になるか,申請が必要かは事前に総合通信局へ確認す ることをお勧めします。

## 添付書類を準備しよう

FT8を含めて申請するモードが整理できたところで 「付属装置諸元表」を準備しましょう。

![](_page_5_Picture_12.jpeg)

![](_page_5_Picture_13.jpeg)

▲WSJT-Xのウェブサイト(https://physics.princeton.edu/ pulsar/k1jt/wsjtx.html)

FT8の諸元は以下の通りになります。

| 【FT8の諸元】                                  |
|-------------------------------------------|
| ・方式:8-FSK                                 |
| ・通信速度:6.25ボー                              |
| ・周波数偏移:50Hz                               |
| ・符号構成:WSJT FT8                            |
| ・ <b>副搬送波周波数</b> :1,500Hz (200~2,900Hz可変) |
| ・モード/電波型式:SSB/F1D                         |

諸元表については無線機メーカーや個人の作成され たサンプルがネット上で見つかりますので、参考にし ながら自身の申請にあった内容で作成しましょう。追 加する諸元の部分は朱書きでわかりやすくします。

FT8の追加が受理された場合には記載事項に変更は ありませんが,新しい日付の免許状が発行されます。

## Part4 ソフトのインストールと設定方法 ●FT8運用のためのソフト簡単設定法

デジタルモードのインターフェースを使う場合も, USBケーブル1本で無線機とPCを接続する場合も, 多少設定方法が異なりますが考え方は同じです。

#### PC側(仮想COMポート)の設定

USB端子を使いPCと無線機の連携を行うため、い ずれの場合もメーカーからダウンロードできる仮想 COMポートドライバー (デジタルモードインターフェー スの場合) やUSBドライバー (USBケーブルで接続の 場合) などをあらかじめPCにインストールします。

USBドライバーをインストール後はPCのコント ロールパネルからデバイスマネージャーを開き, COM ポートが有効であることを確認し, COMポートの番 号をメモしておきましょう。

なおUSBドライバーが無線機に内蔵されている場 合には、PCと無線機を正しく接続して電源を入れる とPCが無線機を認識します(前ページの図①~③)。

#### 無線機側の設定

無線機によってはUSBポートを経由したラインを 生かすため,無線機側の設定も変える必要があります。 つまり変調入力の接続先をACC端子やマイクでなく

| 外部裙子                                    | 3/4    |
|-----------------------------------------|--------|
| 変調入力 (DATA ON)                          | ACC    |
| 外部キーバッド                                 |        |
| CI-V                                    |        |
| USB端子機能 (シリアル)                          | CI-V 5 |
|                                         |        |
|                                         |        |
| 変調入力 (DATA ON                           | 1/1    |
| 変調入力 (DATA ON<br>MIC                    | 1/1    |
| 意識入力 (DATA ON<br>MIC<br>ACC             | i) 1/1 |
| RB2.2 (DATA ON<br>MIC<br>ACC<br>MIC,ACC |        |
| MIC<br>ACC<br>MIC,ACC<br>USB            |        |

SETモード→外部端子→変調入力(DATA ON)

【無線機側設定の例】 アイコムのIC-7300における、無線機の設定の例。 SETモードー外部導子から変調入力をUSB端子 に指定することでUSB端子が生かされます。

USBに切り替える設定です。

CATやCI-Vのアドレスやボーレートも設定する場 合があり、ご使用になる無線機のマニュアルに従って ください。の上の図④にアイコムのIC-7300の無線機 側の設定例を示します。

## FT8用ソフトウェアの設定

K1JTが開発したWSJT-Xが基本となりますが、こ のWSJT-XをベースにロシアのIgorさん(UA3DJY) が開発したJTDXも使い勝手の良さやデコード時の解 読能力が高いといわれ多くの利用者がいます。現在は この2つがFT8での主流になっています。

ここでは本家WSJT-Xを中心に説明します。

WSJT-X は、Windows 用、Linux 用、OS X な ど OS に合わせたパッケージがダウンロードできます。

まずWindows版での設定を見ていきます。インストー

ルは指示通りに進めば特に問題なく終わると思います。 WSJT-Xを立ち上げたらまずメニューの「File」→ 「Setting」画面を開き運用に必要な最低限の項目を記 入します。

・「General」タブ

|                                                                                                    | gour i Hutocina                                                                                          | IARU Region: All                                   |  |  |
|----------------------------------------------------------------------------------------------------|----------------------------------------------------------------------------------------------------|----------------------------------------------------|--|--|
| Message generation for type 2 compound c                                                                                               | allsign holders: Full call in T:                                                                         | x3 💌                                               |  |  |
| Display                                                                                                    |                                                                                                    |                                                    |  |  |
| Blank line between decoding periods                                                                                                    |                                                                                                    | Font                                               |  |  |
| Display distance in miles                                                                                                    |                                                                                                    | Deceded Text Faut                                  |  |  |
| Tx messages to Rx frequency window                                                                                                    |                                                                                                    |                                                    |  |  |
| Show DXCC entity and worked before s                                                                                                   | status                                                                                                   |                                                    |  |  |
| Show principal prefix instead of country                                                                                               | / name                                                                                                   |                                                    |  |  |
| Behavior                                                                                                    |                                                                                                    |                                                    |  |  |
|                                                                                                    | Enable VHF/UHF/Microw                                                                                    | vave features                                      |  |  |
| Monitor off at startup                                                                                                    |                                                                                                    |                                                    |  |  |
| Monitor off at startup<br>Monitor returns to last used frequency                                                                       | Allow Tx frequency chan                                                                                  | ges while transmitting                             |  |  |
| Monitor off at startup Monitor returns to last used frequency Double-click on call sets Tx enable                                      | Allow Tx frequency chan                                                                                  | ges while transmitting                             |  |  |
| Monitor off at startup<br>Monitor returns to last used frequency<br>Double-click on call sets Tx enable<br>Disable Tx after sending 73 | <ul> <li>✓ Allow Tx frequency chan</li> <li>✓ Single decode</li> <li>✓ Decode after EME delay</li> </ul> | ges while transmitting                             |  |  |
| Monitor off at startup Monitor returns to last used frequency Double-click on call sets Tx enable Disable Tx after sending 73          | Allow Tx frequency channer<br>Single decode<br>Decode after EME delay                                    | ges while transmitting<br>Tx watchdog: 6 minutes 🚊 |  |  |

「Station Details」に自局のコールサインとグリッド スクエアーを入力します。

その他の設定はとりあえずデフォルトのままとします。

![](_page_6_Figure_14.jpeg)

▲インストール後にはじめて WSJT-X を立ち上げたときの画面(バージョンは V1.9.1)

![](_page_7_Picture_0.jpeg)

WSJT-XはCAT機能(無線機制御機能)を持っており、「Rig」のドロップダウンリストからリグを選択します、CATを使わないときは「None」を選択します。

「Serial Port」はプルダウンメニューからCOMポー トを選択し、先にメモしたCOMポートと一致してい ることを確認します。Baud Rate、Data Bits、Stop Bits、Handshake などは無線機のマニュアルを参考に 設定します。「PTT Method」も無線機とのインター フェースに合わせてVOX、CAT、DTR、RTSを選択 します。その他はデフォルトのままでよいので、一度 「TESTCAT」ボタンを押して緑色に変れば無線機と正 常に繋がっています。続いて「Test PTT」で送受が切 り替わることを確認します(この操作で実際に変調信 号が送信されることはありません)。

## ・「Audio」タブ

| Input: マイク (2- USB Audio (   | CODEC )               | -        | Mono 💌 |
|------------------------------|-----------------------|----------|--------|
| Output:  スピーカー (2- USB Au    | dio CODEC )           | <u> </u> | Mono 💌 |
| Save Directory               |                       |          |        |
| Location: C:/Users/App/AppD  | ata/Local/WSJT-X/save |          | Select |
| AzEI Directory               |                       |          |        |
| Location: C:/Users/App/AppD  | ata/Local/WSJT-X      |          | Select |
| Remember power settings by b | and                   |          |        |
| Transmit                     | Tune                  |          |        |
|                              |                       |          |        |
|                              |                       |          |        |
|                              |                       |          |        |
|                              |                       |          |        |

「Soundcard」のInput, Output に使われるサウンド デバイスを指定します。使用されるサウンドユニット を選択します。USBオーディオコーデックを利用して いる場合にはInput は「マイク (USB Audio CODEC)」, Outputは「スピーカー (USB Audio Codec)」となって いることを確認します。

#### ・Frequency タブ

| ARU Region         | Мо | de      |          |           | Free  | quency     |            | L         |
|--------------------|----|---------|----------|-----------|-------|------------|------------|-----------|
| All                | FT | 8       |          |           |       |            | 10.131 000 | MHz (30m) |
| All                | F  | 🌒 WS JT | -X - A   | ld Freque | ncy   | <u>?</u> × | 10.132 000 | MHz (30m) |
| All                | F  | IARU Re | egion:   | All       |       | -          | 10.136 000 | MHz (30m) |
| All                | J  | Mode:   |          | FT8       | _     | •          | 10.138 000 | MHz (30m) |
|                    |    | Frequen | cy (MHz) | 10.136    |       |            |            |           |
| tion Information — |    |         | 0        |           | Cance | el         |            |           |
| Band 🛆             | 0_ |         |          |           |       |            | ription    |           |

DXペディションモードなどで新たに周波数を登録す るときなどに使います。 画 面 上で右クリックして 「Insert」を選択し,モードや周波数(MHz)を入力します。

# Part5 FT8の運用方法 運用上の注意点 ●FT8の運用方法

FT8のソフトウェアの設定が終わったらいよいよ FT8を運用してみましょう。

| バンド  | 標準周波数 (MHz) | 国内/海外 QSO区分    |
|------|-------------|----------------|
| 160m | 1.909       |                |
| 80m  | 3.531       | 国内QSOが中心       |
|      | 3.573       | 海外とのQSOに限る     |
| 40m  | 7.041       | 国内QSOが中心       |
|      | 7.074       | 海外とのQSOに限る     |
| 30m  | 10.136      | 国内/海外 QSO      |
| 20m  | 14.074      | 国内/海外 QSO      |
| 17m  | 18.1        | 国内/海外 QSO      |
| 15m  | 21.074      | 国内/海外 QSO      |
| 12m  | 24.915      | 国内/海外 QSO      |
| 10m  | 28.074      | 国内/海外 QSO      |
|      |             | 国内/海外 QSO      |
| 6    | 50 313      | ただしバンドの特性から複数の |
| UIII | 50.515      | 周波数での住み分けが検討され |
|      |             | ています。          |

### FT8はどこで運用されているのだろう

それぞれのバンドごとに国際的な運用周波数が決めら れており,通常は標準周波数固定で運用されています。

なお,日本のバンドプランの関係から3,573kHzと 7,074kHzは海外局とのQSOに限られており,日本国 内局同士のQSOは禁止されていますので十分に注意 してください。

## FT8ならではの交信スタイル

VFOの周波数は固定したまま,SSB(USBモード) の帯域内で複数の局が運用します。

| even        | odd         | A局                 | B局                | 備考                      |  |
|-------------|-------------|--------------------|-------------------|-------------------------|--|
| 0秒          | 15秒         | (送信)               | (受信)              |                         |  |
| (30秒)       | (45秒)       | CQ JA1RL PM95      | CQ JA1RL PM95     | A局がCQを送信                |  |
| 15秒         | 30秒         | (受信)               | (送信)              |                         |  |
| (45秒)       | (60秒)       | JA1RL JA1QRZ PM95  | JA1RL JA1QRZ PM95 |                         |  |
| 30秒         | 45秒         | (送信)               | (受信)              | B局がA局に信号レポートを送る         |  |
| (60秒)       | (75秒)       | JA1QRZ JA1RL -2    | JA1QRZ JA1RL -2   | (-2は単位dB(デシベル) -2dBのこと) |  |
| 45秒         | 60秒         | (受信)               | (送信)              | B局がA局に了解と信号レポートを送る      |  |
| (75秒)       | (90秒)       | JA1RL JA1QRZ R-5 🔶 | JA1RL JA1QRZ R-5  | (Rは了解の意味、レポート-5dB)      |  |
| <b>60</b> 秒 | 75秒         | (送信)               | (受信)              | B局から送られたレポートを了解した       |  |
| (90秒)       | (105秒)      | JA1QRZ JA1RL RRR   | JA1QRZ JA1RL RRR  | (RRR)                   |  |
| 75秒         | <b>90</b> 秒 | (受信)               | (送信)              | ■ 目 か ふ 72 友 洋 信        |  |
| (105秒)      | (120秒)      | JA1RL JA1QRZ 73 🔶  | JA1RL JA1QRZ 73   | 0月17-1575で151日          |  |
| <b>90</b> 秒 | 105秒        | (送信)               | (受信)              |                         |  |
| (120秒)      | (135秒)      | JA1QRZ JA1RL 73    | JA1QRZ JA1RL 73   |                         |  |
| (注記)        |             |                    |                   |                         |  |

・「even」は定時(0秒/30秒)に送信スタート、「odd」は15秒/45秒に送信スタート

| even        | odd         | A局                  | B局                | 備考                             |
|-------------|-------------|---------------------|-------------------|--------------------------------|
| 0秒          | 15秒         | (送信)                | (受信)              |                                |
| (30秒)       | (45秒)       | CQ JA1RL PM95 📃     | CQ JA1RL PM95     | A局がCQを送信                       |
| 15秒         | <b>30</b> 秒 | (受信)                | (送信)              | B局は最初から信号レポートを付けて              |
| (45秒)       | (60秒)       | JA1RL JA1QRZ -2     | JA1RL JA1QRZ -2   | A両をコール<br>(例で-2は-2dB(デシベル)のこと) |
| <b>30</b> 秒 | 45秒         | (送信)                | (受信)              | A局はB局にR(了解)と信号レポート             |
| (60秒)       | (75秒)       | JA1QRZ JA1RL -R5 💻  | JA1QRZ JA1RL -R5  | (この例では-5dB)を送る                 |
| 45秒         | <b>60</b> 秒 | (受信)                | (送信)              |                                |
| (75秒)       | (90秒)       | JA1RL JA1QRZ RR73 🗲 | JA1RL JA1QRZ RR73 | DらかA向に ] 昨と75で达る               |
| <b>60</b> 秒 | 75秒         | (送信)                | (受信)              |                                |
| (90秒)       | (105秒)      | JA1QRZ JA1RL 73     | JA1QRZ JA1RL 73   | A)与(は75で)                      |
| (注記)        |             |                     |                   |                                |

・「even」は定時(0秒/30秒)に送信スタート、「odd」は15秒/45秒に送信スタート

▲ FT8 の通信の流れ(上が通常 QSO,下はショート QSO)

交信する双方が正確な時刻に基づいて送信,受信を繰 り返し,オートシーケンス(Auto Sequence)を使えば, 交信相手局を指定したあとは基本的にソフトが半自動で 交信終了まで進めてくれます。相手局からの応答が得ら れない場合には一定時間後に送信は自動停止されます。

交信では短い定型文が使われますので, 交信の内容 は簡素です。自由に書ける文章もごく限られますので完 全なラバースタンプQSOです。さらに交信データはロ グソフトへ自動転送、あるいは連携したソフトを経由す るなどして転送し、ログに記録することもできます。

## ●FT8運用の注意点

コンディションが低迷する中で、FT8を運用する局が 急増し、CWやSSBの信号が聞こえないときでも、FT8 のチャンネルだけはにぎやかな状況が増えてきました。

![](_page_9_Figure_0.jpeg)

▲ WSJT-X の FT8 モードでの Wide Graph 画面

ここではFT8ならではの運用の注意点をまとめてみます。

## ①【運用前の時刻合わせが重要)】

相手局との時刻同期がずれていると交信に至りませ ん、PC時計は正確に合わせておく必要があります(1 秒以内の精度に設定)。NTP/HTTPサーバーへアクセ スしてPCの内部時計を合わせるソフトはフリーのも のがありますので、気に入ったものをあらかじめPC にインストールしてPC起動時に起動するようにして おくとよいでしょう(「桜時計」,「iネッ時計」など)。

# 【オートシーケンスを使えばQSOは自動で進む】

QSOしたい相手局のコールサインをクリックして応 答があれば、信号レポート(dB値)の送信から73の送 出まで半自動でQSOを終わらせることができます (オートシーケンスON時)。QRMなどで相手局がR(了 解の意味)を返さないと何度もレポートを送り続けて しまいます。状況により途中で「HALT」でオートシー ケンスを停止させることも必要です。

## ③【スプリットオペレーション】

必ずしも相手局と同じ周波数でQSOする必要はあ りません。スペクトラムやウォーターフォール画面を 監視して空いた周波数に送信周波数を固定しておき, スプリットで相手を呼ぶことでQRMから逃れられま す。WSJT-Xのソフトではメイン画面中央下にある 「Hold Tx Freq」にチェックを入れます。

#### ④【周波数の空き状況はこまめにチェック】

運用局の増加でバンドはいつも込み合い,場合に よっては出る周波数が見つからないほどの時もありま す。ウォーターフォール画面をよく監視し,薄い輝線 も避けるようにして数分間程度はよくモニターして空 きチャンネルを確保します。

# デコード率向上のため,設定の勘どころ

# ①【送信レベルは正しく管理】

送信電力は必要最小限に下げて送信電波の質を良く するため過変調にならないようオーディオレベルに注 意し,送信機のALCメーターの触れを監視します。 無線機の送信レベルはもちろん,サウンドレベルの設 定も注意します(無線機にサウンド機能内蔵の場合に

![](_page_9_Figure_14.jpeg)

▲ JTDX による FT8 での QSO 画面

は無線機のメニューで調整します)。

## (AGC と受信レベルの調整)

狭帯域なFT8では固定周波数(同じAF帯域内)で 複数の局が運用しています。受信機には不可欠なAGC ですが,近接に強力な信号が現れると横にいる微弱信 号は抑圧されてしまいます。これを防ぐためAGCは OFFにして,目的信号が見えなくなる寸前までRFゲ インを絞ります。同時にノイズブランカーなどの機能 もOFFとします。

### より短時間で QSO を終わらせるためのテクニック

FT8は伝送する情報量に限りがあるのと,15秒の定 時間内も定型文での送信内容を変えることはできませ ん。珍局やDX局など多くの局が呼んでいる場合など, 少しでも交信時間を短縮して効率を上げたい場合には 最初から相手局のシグナルレポート (デシベル (dB) で 表示)をつけて呼ぶこともできます (「FT8通信の流れ」 の図参照)。

#### ●FT8による交信のQSLカード交換

上に紹介しているQSLカードは、すべてFT8によ る交信で集まったものです。FT8のようなデジタルモー ドを好んで運用する局は電子的QSLを望む局が多いよ うで、LoTW (Log book Of The World)やeQSLなど ペーパーレスでおこなわれる場合が多いようです。DX ペディションモードの出現で、DXペディションでも

# FT8の交信で集まったQSLカードコレクション

![](_page_10_Picture_1.jpeg)

▲ 3B8CW (7MHz)

![](_page_10_Picture_3.jpeg)

▲ E6AG (28MHz)

![](_page_10_Picture_5.jpeg)

▲ 4W6RR (14MHz)

![](_page_10_Picture_7.jpeg)

▲ 9X2AW(18MHz)

![](_page_10_Picture_9.jpeg)

▲ EA8TL (14MHz)

![](_page_10_Picture_11.jpeg)

▲ A41ZZ (7M/10M/14M)

![](_page_10_Picture_13.jpeg)

▲ EA9ABC

![](_page_10_Picture_15.jpeg)

▲ HZ1FI (18MHz)

RI1ANA RI1ANL

▲ RI1ANL (10MHz)

▲ EA6BH (14MHz)

FT8が使われることが多くなり, OQRS (Online QSL Request System)で簡単にペーパーQSLをリクエスト することも増えています。

# Part6 DXペディション専用のモード

WSJT-X (Version 1.9.1以降)には新たにDXペディ ションモードが搭載されています。

2018年のKH1/KH7Zベイカー島へのDXペディションで初めて使われて以降,多くのDXペディションで 使われ素晴らしい成果を上げています。

DXペディション局は一度に複数の局に同時に応答 し、多くの局とQSOできるよう工夫されています。

## ●DXペディションモードとQSOの流れ

QSOの効率を上げるための工夫がされており、通常のFT8とは運用手順が異なっています。

- ★ Fox (DXペディション局)とHound (呼ぶ側)とに分かれ、Foxは300Hzから900Hzの範囲で送信、Houndは1,000Hzから上でFoxをコールします。Foxは同時に最大5局のHoundとQSOでき、理論的には1時間で500ものQSOが可能ともいわれています。
- ★コールバックされた Hound は自動で1,000Hz以下に QSY し, R+レポートを送信します。続いて Fox が RR73を送り QSO が成立します。このとき Fox は同 時に次の Hound 局にも応 答しており, 順 調なら 1QSO を最短30秒で完了します。
- ★通常のFT8と通信シーケンスが異なることから,運 用周波数も別に指定されます。

![](_page_10_Picture_29.jpeg)

▲ SØ1WS (14MHz)

▲ V31MA (7MHz)

## ●DXペディションモードの設定方法

WSJT-X Ver 1.9.1以降が対応しています(原稿執 筆時点でJTDXは未対応)。

- ・WSJT-Xの「File」→「Settings」→「Advanced」に て「Hound」(呼ぶ側)にチェックを入れるだけです。 このモードに切り替えると1,000Hzから上のHound 局はデコードされなくなります。
- ・リグはCAT等経由でWSJT-Xからコントロールで きるようにしておくことをお勧めします。

## ●運用上の注意点

FT8ならではの運用形態と,注意事項等があります。

- ・Fox側でMax dB Filter (設定値以上の強い局を排除) が設定されている場合があります。これはパワー競 争に歯止めをかけるのが目的です。
   またエリア指定されていると、エリア以外の局は Fox側でデコードされません。
- ・Foxは同時に複数局あてに送信します。なお、この ような運用は日本国内では許可されていませんので おこなわないでください。

以上,一見複雑に思われますが,実際に使ってみる と非常に効率が良く,DXペディション局からの応答 率も高くなる素晴らしいモードです。

# Part7 進化を続ける FT8

WSJT-Xは次々と新たな改良がおこなわれ、しっか りとした開発計画に基づいて開発が続けられています。 開発途中とはいえ、公開されるソフトはどれも信頼

![](_page_11_Figure_0.jpeg)

性が高く,安心して評価することができます。2018年 9月にはバージョン2.0のrc版(Release Candidate, 製品候補版)が発表されました。rc版とはベータテス トを終えてユーザー側のさまざまな環境で問題ないか を問いかけるものです。

FT8に関しては情報ペイロードが75bitから77bitへ, 巡回冗長検査(CRS)も12bitから14bitに拡張されて います。さらにFT8の感度が改善され,偽デコードも 改善されています。デコード率が上がったことに加え て,新しいバージョンではこれまで制約があった 「YW18FIFA」といった特殊なコールサインや「PJ4/ K1ABC」といった複合コールサインにも対応できるよ うになりました(この例の場合,従来は単に「K1ABC」 と表示されました)。また一部コンテストでのQSO形 式にも対応しています。

シンボルレートや占有周波数帯幅は変更ありませんで したが、符号の構成に関するプロトコルが変わったこと で現状のFT8とは通信できません。新プロトコルでの運 用は現状のFT8と互換性がないこともあり、7.078MHz と14.078MHzで運用するよう求められています。

なお,バージョン2.0の正式版は2018年12月10日 にリリースされました。

この特集でご説明した1.9.1も最新版の2.0も申請や 操作の基本は変わりません。ただ旧バージョン1.9.1 と,新バージョン2.0では相互に通信の互換性を持た ず,現在1.9.1で運用しているユーザーは,段階的に2.0 に移行し切り替わっていくことでしょう。

これからFT8をはじめようという方は,最新バー ジョンのWSJT-X 2.0からスタートするとよいと思い ます。

## (参考) FT8運用のため参考サイト

☆ WSJT-X 本家のページ

https://physics.princeton.edu/pulsar/k1jt/wsjtx. html

- ☆ JA7UDE 大庭氏の翻訳による WSJT-X のマニュアル http://www.qsl.net/j/ja7ude/wsjt/
- ·WSJT-X 1.9.1日本語訳版
- ・FT8 DX pedition モードユーザーガイド日本語訳
- ・WSJT-Xバージョン2.0の新機能 日本語訳
- ☆WSJT-Xバージョン2.0 クイックスタートガイド日 本語版

http://jarl.653.jp/ham\_sympo/ham\_sympo2018/ FT8\_20180204.pdf

- ☆FT8 Operating Guide (ZL2IFB (G4IFB) 著, 英文) http://www.g4ifb.com/FT8\_Hinson\_tips\_for\_HF\_ DXers.pdf
- ☆ JTDX ダウンロードページ (UA3DJY) https://www.jtdx.tech/en/
- ☆Ham Spots JT65 (FT8) (VK3AMA), ログインが 必要

https://hamspots.net/